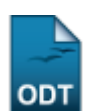

# Situação Docente Atual

| Sistema            | SIGAA                                       |
|--------------------|---------------------------------------------|
| Módulo             | Portal da Reitoria                          |
| Usuários           | Perfil específico do Portal de Planejamento |
| Perfil             | Portal Planejamento                         |
| Última Atualização | 11/10/2016 09:46                            |

Esta funcionalidade permite ao usuário gerar o relatório, do tipo analítico ou sintético, da situação docente da Instituição.

Para realizar esta operação, acesse o SIGAA  $\rightarrow$  Módulos  $\rightarrow$  Portal da Reitoria  $\rightarrow$  Graduação  $\rightarrow$  Docentes  $\rightarrow$  Situação Docente Atual.

# A seguinte tela será oferecida:

|                         | Informe os critérios para a emissão do relatório |   |
|-------------------------|--------------------------------------------------|---|
| Departamento: 🖈         | DEPARTAMENTO DE COMUNICAÇÃO SOCIAL               | • |
| Tipo do Relatório: 🖈    | C Analítico   Sintético                          |   |
| Formato do Relatório: * | PDF O XLS (Excel) HTML                           |   |
|                         | Emitir Relatório Cancelar                        |   |
|                         |                                                  |   |

Portal da Reitoria

Caso queira desistir da operação, clique em Cancelar.

Caso deseje voltar ao menu inicial do módulo, clique em Portal da Reitoria.

O usuário deverá selecionar dentre as opções fornecidas o *Departamento* ao qual o docente pertence. Selecione o *Tipo de Relatório* entre as opções *Analítico* que detalha todas a informações oferecidas ou *Sintético*, que resume os dados mostrados. Informe também o *Formato do Relatório* selecionando entre *PDF*, *XLS* (*excel*) ou *HTML*.

Caso opte pelo tipo de relatório analítico, o sistema oferecerá um relatório detalhado com nomes, titulação, carga horária e data de admissão do docente.

Caso opte pelo *Formato de Relatório* <u>HTML</u>, o sistema oferecerá o relatório para consulta online na tela do seu computador. Ao optar pelo *Formato de Relatório* <u>XLS(excel)</u>, o usuário poderá visualizar o documento em forma de planilha que será carregada no seu computador.

Iremos exemplificar utilizando o *Departamento* <u>DEPARTAMENTO DE COMUNICAÇÃO SOCIAL</u>, o *Tipo de Relatório* <u>Sintético</u> e o *Formato do Relatório* <u>PDF</u>. Após fornecidos os dados, clique em **Emitir Relatório** e a seguinte tela de download será oferecida:

| Você selecionou abrir:                                                |  |  |  |
|-----------------------------------------------------------------------|--|--|--|
| indicativo_situacaoDocente_1879.pdf                                   |  |  |  |
| Tipo: arquivo PDF<br>Site: http:// sigaa.ufrn.br                      |  |  |  |
| O que o Firefox deve fazer?                                           |  |  |  |
| ○ <u>A</u> brir com o: Foxit Reader 4.3, Best Reader for Everyday U ▼ |  |  |  |
| <u>D</u> ownload                                                      |  |  |  |
| Memorizar a decisão para este tipo de arquivo                         |  |  |  |
| OK Cancelar                                                           |  |  |  |

Para salvar o Relatório automaticamente, clique em **OK** e a tela a seguir será carregada em seu computador:

|                                                                                                    | UNIVERSIDADE FEDERAL DO RIO GRANDE DO NORTE                   | 01                                 |  |
|----------------------------------------------------------------------------------------------------|---------------------------------------------------------------|------------------------------------|--|
| URN                                                                                                    | Sistema Integrado de Gestão de Atividades Acadêmicas          | <b>U</b> RN                        |  |
| and compared to the served on the served on | EMITIDO EM 17/10/2013 15:13                                   | SUPERINTENDÊNCIA<br>DE INFORMATICA |  |
| RE                                                                                                    | LATÓRIO ESTATÍSTICO DE SITUAÇÃO DOCENTE (PROPLAN) - SINTÉTICO |                                    |  |
|                                                                                                    |                                                               |                                    |  |
| Departamento:                                                                                                    | DEPARTAMENTO DE COMUNICAÇÃO SOCIAL                            |                                    |  |
|                                                                                                    |                                                               |                                    |  |
|                                                                                                    |                                                               |                                    |  |
| NÚMERO DE PROFESS                                                                                                    | SORES DO QUADRO PERMANENTE                                    |                                    |  |
|                                                                                                    |                                                               | TOTAL: 29                          |  |
| NÚMERO DE PROFESS                                                                                                    | SORES SUBSTITUTOS, VISITANTES E TEMPORÁRIOS                   |                                    |  |
|                                                                                                    |                                                               | SUB-TOTAL: 11                      |  |
|                                                                                                    |                                                               | SUB-TOTAL: 1                       |  |
|                                                                                                    |                                                               | SUB-TOTAL: 1                       |  |
|                                                                                                    |                                                               | TOTAL: 13                          |  |
| PERDAS DESDE A UL                                                                                                    | IIMA AQUISIÇAO (02/01/2013)                                   |                                    |  |
|                                                                                                    |                                                               | TOTAL: 1                           |  |
| NÚMERO DE PROFESS                                                                                                    | SORES QUE JÁ CUMPREM AS CONDIÇÕES LEGAIS PARA APOSENTADORIA   |                                    |  |
|                                                                                                    |                                                               | TOTAL: 5                           |  |
| NÚMERO DE PROFESS                                                                                                    | SORES COM AFASTAMENTO                                         |                                    |  |
|                                                                                                    |                                                               | SUB-TOTAL: 3                       |  |
|                                                                                                    |                                                               | TOTAL: 3                           |  |
| NÚMERO DE PROFESS                                                                                                    | SORES EM FUNÇÕES ADMINISTRATIVAS                              |                                    |  |
|                                                                                                    |                                                               | TOTAL: 6                           |  |
| TITULAÇÃO DO CORP                                                                                                    | O DOCENTE (PERMANENTES + SUBSTITUTOS, VISITANTES, ETC)        |                                    |  |
|                                                                                                    |                                                               | TOTAL: 29                          |  |
|                                                                                                    |                                                               |                                    |  |
|                                                                                                    |                                                               |                                    |  |

Pág. 1 de 1

Caso opte pelo *Tipo de Relatório* <u>Analítico</u>, a seguinte tela será oferecida:

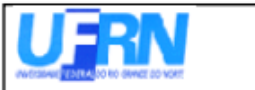

#### UNIVERSIDADE FEDERAL DO RIO GRANDE DO NORTE Sistema Integrado de Gestão de Atividades Acadêmicas EMITIDO EM 17/10/2013 14:32

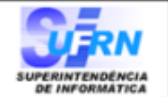

RELATÓRIO ESTATÍSTICO DE SITUAÇÃO DOCENTE (PROPLAN) - ANALÍTICO

Departamento: DEPARTAMENTO DE COMUNICAÇÃO SOCIAL

| NÚMERO DE PROFESSORES DO QUA   | DRO PERMANENTE          |                  |                       |            |        |         |            |
|--------------------------------|-------------------------|------------------|-----------------------|------------|--------|---------|------------|
| NOME                           |                         | TITULA           | ÇÃO                   | CI         | H AD   | MISSA   | io.        |
| NOME DO DOCENTE                | DOUTORADO DE 27/01/2009 |                  | 9                     |            |        |         |            |
| NOME DO DOCENTE                |                         | DOUTOR           | UTORADO DE 06/05/2002 |            | 02     |         |            |
|                                |                         |                  |                       |            |        |         | TOTAL: 02  |
| NÚMERO DE PROFESSORES SUBSTIT  | TUTOS, VISITANTES I     | E TEMPORÁRIOS    |                       |            |        |         |            |
| PROFESSOR 3 GRAU - SUBSTITUTO  | TITULAÇÃO               | 0                | SITUAÇ                | ÃO         |        | СН      | ADMISSÃO   |
| NOME DO DOCENTE                | MESTRADO                | 0                | PROFES                | SOR SUBST  | TITUTO | 40      | 21/01/2013 |
| NOME DO DOCENTE                | MESTRADO                | )                | PROFES                | SSOR SUBST | ΓΙΤυτο | 40      | 29/01/2013 |
|                                |                         |                  |                       |            |        |         | TOTAL:02   |
| NÚMERO DE PROFESSORES QUE JÁ   | CUMPREM AS COND         | IÇÕES LEGAIS PA  | ARA APOS              | ENTADOR    | IA     |         |            |
| NOME                           |                         | TITULAÇÃO        | СН                    | ADMISSÃO   | A      | POSE    | NTADORIA   |
| NOME DO DOCENTE                |                         | DOUTORADO        | DE                    | 08/08/2000 | 20     | 0/04/20 | )11        |
|                                |                         |                  |                       |            |        |         | TOTAL: 01  |
| NÚMERO DE PROFESSORES COM AFA  | ASTAMENTO               |                  |                       |            |        |         |            |
| QUALIFICAÇÃO                   |                         |                  |                       |            |        |         |            |
| NOME DO DOCENTE                |                         |                  |                       |            |        |         |            |
|                                |                         |                  |                       |            |        |         | TOTAL: 01  |
| TITULAÇÃO DO CORPO DOCENTE (PE | RMANENTES + SUB         | STITUTOS, VISITA | NTES, ET              | C)         |        |         |            |
| NOME                           | QTD                     |                  |                       |            |        |         |            |
| DOUTORADO                      | 03                      |                  |                       |            |        |         |            |
| GRADUADO                       | 0                       |                  |                       |            |        |         |            |
| MESTRADO                       | 02                      |                  |                       |            |        |         |            |
|                                |                         |                  |                       |            |        |         | TOTAL: 06  |

Pág. 2 de 2

## **Bom Trabalho!**

### **Manuais Relacionados**

- Disciplinas de Docentes por Departamento/período
- Listar Avisos de Falta

#### << Voltar - Manuais do SIGAA

| From:                        |
|------------------------------|
| https://docs.info.ufrn.br/ - |

Permanent link: https://docs.info.ufrn.br/doku.php?id=suporte:manuais:sigaa:portal\_da\_reitoria:graduacao:docentes:situacao\_docente\_atual

Last update: 2016/10/11 09:46

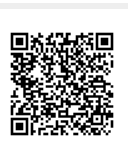